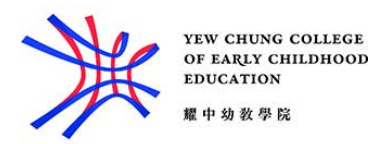

## Connect Printer for Windows notebook users

- 1. Connect to college WIFI network (SSID: yccece-student).
- 2. Type \\papercut\ in the windows explorer and press Enter

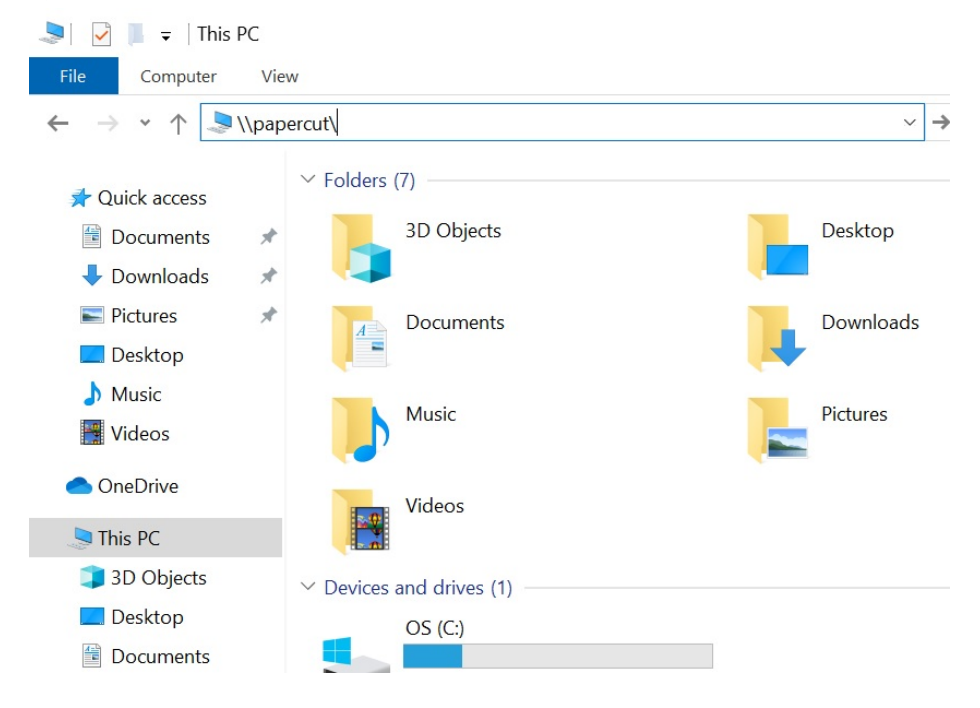

3. Enter the Student ID (e.g. **yccece**\**19012345**) and computer **password**. (remember to add **yccece**\ before your student ID.)

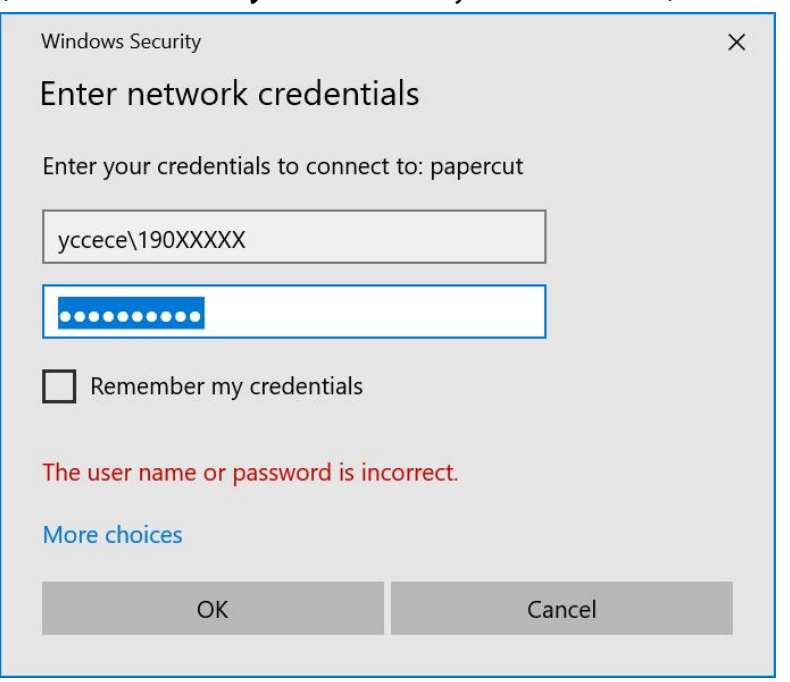

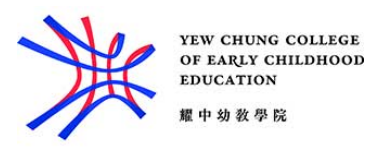

4. Double click the printer call "StudentPrint" to connect

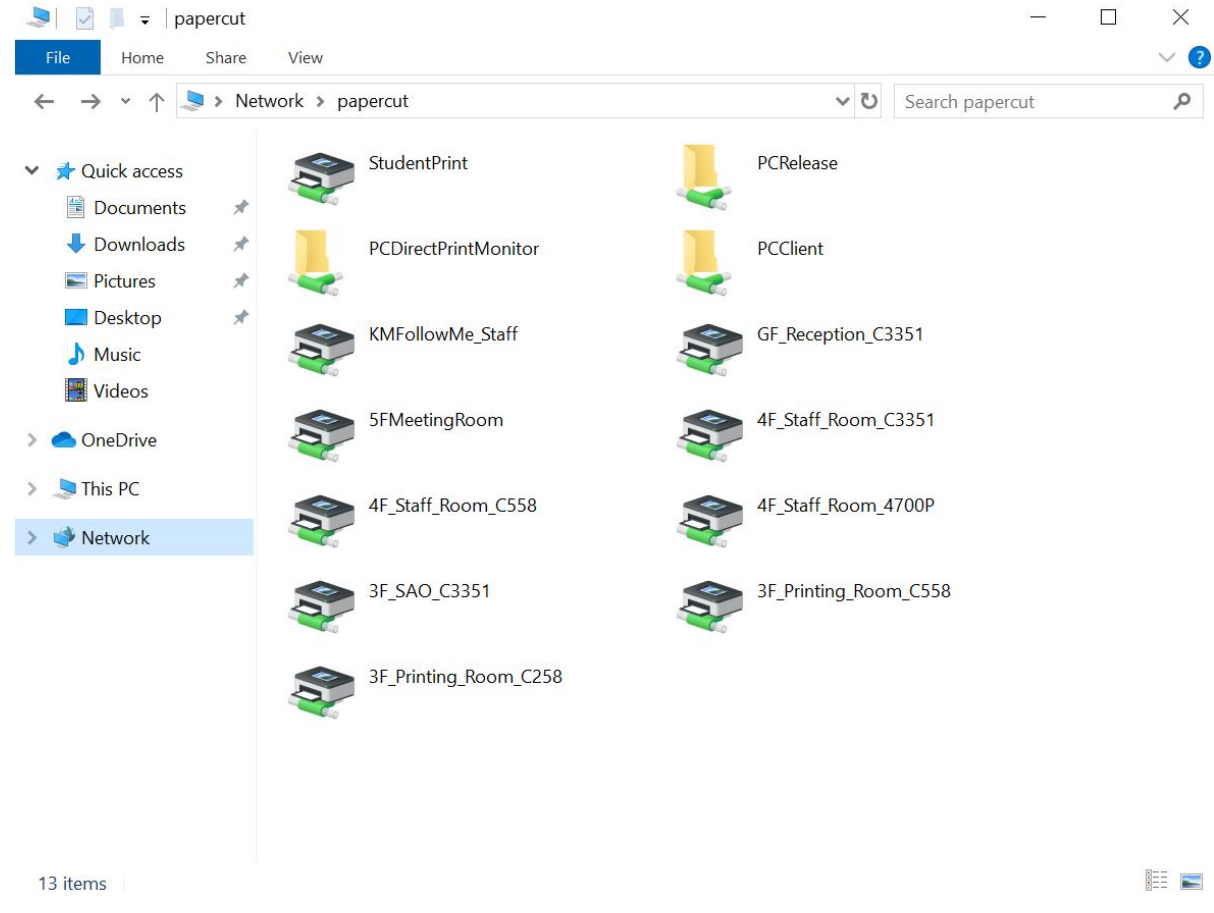

5. Then the printer was added on your computer.